# Guide de référence rapide pour Connexion CAÉB

Dernière mise à jour : février 2023

## **Utiliser Connexion CAÉB**

En lançant Connexion CAÉB, la barre de titre affiche le mode en cours (mode manuel Envoy Connect ou mode Ordinateur local). La plupart des utilisateurs préfèrent utiliser le mode actif par défaut au lancement de Connexion CAÉB, le « mode Envoy Connect manuel », et n'ont donc rien à modifier. Pour obtenir de l'information sur les autres modes, ou sur le passage d'un mode à l'autre, reportez-vous au guide de l'utilisateur de Connexion CAÉB.

#### Mode manuel

Ceci est le mode actif par défaut au lancement de Connexion CAÉB. Ce mode vous permet d'effacer et de télécharger directement de titres sur votre lecteur Envoy Connect.

#### 1. Connexion

Assurez-vous que le lecteur Envoy Connect est éteint, puis branchez-le à votre ordinateur à l'aide du câble USB fourni. Le lecteur émettra une sonnerie pour confirmer le branchement. Si Connexion CAÉB est déjà en marche avant d'avoir branché le lecteur, Envoy Connect à l'ordinateur, vous serez invité à procéder à le brancher à l'ordinateur.

Un message confirmera qu'un lecteur Envoy Connect est branché. Sélectionnez le bouton « Continuer » pour poursuivre.

Si votre lecteur est déjà inscrit au CAÉB, il sera reconnu par le système et la connexion sera automatique. Sinon, vous serez invité à saisir votre numéro de compte pour CAÉB et votre mot de passe.

Cochez la case « Enregistrer identifiant/mot de passe » pour éviter d'avoir à les saisir à chaque utilisation. Si la connexion échoue pour une raison quelconque, l'écran d'ouverture de session réapparaîtra.

Sélectionnez le bouton « OK » pour Continuer. Connexion CAÉB se reliera à votre étagère de Téléchargement direct du CAÉB.

## 2. Sélectionner des titres à effacer

Une fois la connexion établie, Connexion CAÉB affichera une fenêtre permettant de choisir les titres à effacer. Il s'agit en fait de la liste des titres enregistrés dans votre lecteur Envoy Connect qui peuvent être effacés pour faire place à de nouveaux titres.

Vous pouvez sélectionner autant de titres à effacer du lecteur. Ces titres seront également supprimés de votre étagère de Téléchargement direct. Libre à vous de n'effacer aucun titre, mais vous risquez de saturer la mémoire de votre lecteur et de ne plus pouvoir télécharger de nouveaux titres. Lorsque votre choix de livres à effacer est fait, cliquez sur le bouton « Suivant ».

## 3. <u>Sélectionner des titres à télécharger</u>

Connexion CAÉB affichera une fenêtre permettant de choisir des titres à télécharger. Il s'agit de la liste des titres figurant dans votre étagère de Téléchargement direct, que vous pouvez transférer sur votre lecteur Envoy Connect. Sélectionnez un ou plusieurs titres de cette liste pour les transférer sur votre lecteur.

Si la liste est vide, vos nouveaux titres sont en préparation en arrière-plan. Le remplissage de votre étagère avec des livres récemment ajoutés peut prendre jusqu'à 24 heures. Passez à l'étape suivante et vérifiez cette liste ultérieurement. Sélectionnez le bouton « Suivant » pour avancer ou le bouton « Retour » pour revenir à l'écran précédent.

## 4. Confirmer la mise à jour du contenu

Le logiciel Connexion CAÉB vous indiquera combien de titres vous effacez et vous téléchargez. Confirmez les sélections faites dans les deux fenêtres précédentes en sélectionnant le bouton « Suivant ». Si vous souhaitez réviser ou modifier vos sélections, utilisez le bouton « Retour ». Ce faisant, vous devrez sélectionner à nouveau les titres déjà choisis. Vous pouvez utiliser le bouton « Annuler » pour annuler toutes les étapes précédentes et retourner à l'écran d'accueil sans effectuer de changements.

Une fois vos sélections confirmées, un champ d'état affichera l'état d'avancement de votre téléchargement.

Sélectionnez le bouton « Annuler » pour arrêter le processus en tout temps et retourner à l'écran d'accueil. Prenez note que si vous annulez l'opération, seuls les titres dont le téléchargement est terminé pourront être lus sur votre Envoy Connect. Lors de la prochaine utilisation de Connexion CAÉB, vous devrez resélectionner les titres de votre étagère qui ont été annulés pour reprendre le téléchargement. Le téléchargement du contenu sur votre lecteur peut prendre un certain temps en fonction du nombre de titres que vous avez sélectionnés et de la vitesse de votre connexion Internet. Évitez de débrancher le lecteur ou de quitter le programme avant que Connexion CAÉB affiche le message suivant : « Votre contenu a été actualisé. Vous pouvez débrancher le lecteur ».

## 5. Mise à jour terminée

La mise à jour est terminée. Faites « OK » pour revenir à l'écran d'accueil de Connexion CAÉB, puis utilisez le bouton « Quitter » pour fermer le logiciel.